# Parent Portal Username and Password Change Instructions

Thursday, January 15, 2015 2:39 PM

Once you're logged into the parent portal you may want to change your username and we recommend that you change your password. To do so click on Account Preferences (1).

# **PowerSchool**

| Adria Alexander Katherine | Luke                                         |      |     |      |
|---------------------------|----------------------------------------------|------|-----|------|
| Navigation                | Crades and Attendences Veldkemp              | \ di |     |      |
| Grades and<br>Attendance  | Grades and Attendance: veickamp, A           | -101 | Ia  |      |
| Grade History             |                                              |      |     |      |
| Attendance<br>History     | Ехр                                          | м    | La: | st ' |
| Email<br>Notification     | D1(M-F)                                      |      |     | Γ    |
| Comments                  | B1(M) B2(Tu) B5(Tu,F) B7(Th) EB2(Tu) EB5(Tu) |      |     | T    |
| School Bulletin           | B1(W) B2(M,Th-F) B6(Tu) EB6(Tu)              |      |     | Γ    |
| Registration              | B1(Th) B3(M,F) B7(Tu) EB7(Tu)                |      |     |      |
| My Calendars              | B4-B5(M)                                     |      | •   | Γ    |
| My Schedule               | B1(F) B4(Th) B6(M,W)                         |      |     |      |
| School<br>Information     | B4(W,F) B7(M)                                |      | •   | Γ    |
| Account<br>Preferences    | B3(Tu-Th) B4(Tu) B8(M,Th) EB3-EB4(Tu)        |      |     |      |
|                           | B1(Tu) B2(W) B5(Th) B8(W) EB1(Tu)            |      |     | Γ    |
| TMGJ                      | B5(W) B6(Th) B7(W) B8(Tu) EB8(Tu)            |      |     | T    |
| Download on the App Store | B6-B8(F)                                     |      |     |      |
| Get IT ON<br>Google play  | B6-B8(F)                                     | •    | •   |      |

## Account Preferences - Profile

| Profile Students                                                                   |                                                   |
|------------------------------------------------------------------------------------|---------------------------------------------------|
| If you want to change the name, e-mail address, username or passwo<br>or password. | rd associated with your Parent account, you may c |
| First Name:                                                                        | Richard                                           |
| Last Name:                                                                         | Veldkamp                                          |
| Email:                                                                             | rveldkamp@parklandimma                            |
| Select Language                                                                    | Select a Language 🔻                               |
| Username:                                                                          | ra 🖉 🔎                                            |
| Current Password:                                                                  | ***** 🖉                                           |

To change your username:

- Select the edit box (2)
- Enter a new username in the box provided (3).
- Click on Save (4) to save your new username.

#### **Account Preferences - Profile**

Profile Students

| If you want to change the name, e-mail address, or password. | username or password associated with your Parent account, you may do so below. Please click the corresponding Edit button to make changes to your username, |
|--------------------------------------------------------------|----------------------------------------------------------------------------------------------------|
| First Name:                                                  | Richard                                                                                                    |
| Last Name:                                                   | Veldkamp                                                                                                    |
| Email:                                                       | rveldkamp@parklandimma                                                                                                    |
| Select Language                                              | English                                                                                                    |
| New Username:                                                | RandAVeldkamp                                                                                                    |
| Current Password:                                            | ***** 🖉                                                                                                    |
|                                                              | Cancel Save                                                                                                    |

To change your password:

- Select the edit box (5)
- Enter your existing password in box (6)
- Enter your new password in box (7) making sure that it meets the complexity requirements.
- Confirm your new password in box (8)
- Click on save (9) to save your new password

#### **Account Preferences - Profile**

| Profile | Students |
|---------|----------|
|---------|----------|

If you want to change the name, e-mail address, username or password associated with your Parent account, you may c or password.

| First Name:       | Richard                |
|-------------------|------------------------|
| Last Name:        | Veldkamp               |
| Email:            | rveldkamp@parklandimma |
| Select Language   | Select a Language 🔻    |
| Username:         | rav 🖉                  |
| Current Password: | ****                   |

## Assount Dreferences Drefile

| u want to change the name, e-mail address, username or p<br>issword.                                                                                                    | ssword associated with your Parent account, you may do so below. Please click the corresponding Edit button to make changes to your user |
|----------------------------------------------------------------------------------------------------|----------------------------------------------------------------------------------------------------|
| st Name:                                                                                                    | Richard                                                                                                    |
| st Name:                                                                                                    | Veldkamp                                                                                                    |
| ail:                                                                                                    | rveldkamp@parklandimma                                                                                                    |
| lect Language                                                                                                    | English                                                                                                    |
| w Username:                                                                                                    | RandAVeldkamp                                                                                                    |
| ew password must:<br>Be at least 6 characters long<br>Contain at least one uppercase and one lowercase letter<br>Contain at least one letter and one number<br>Contain at least one special character<br>Current Password: | -7-7-7-7-7-7-7-7-7-7-7-7-7-7-7-7-7-7-7-7                                                                                                 |